irewall 6.x and Cisco VPN Client 3.5 for Windows with Microso

# **Table of Contents**

| Configuring Cisco Secure PIX Firewall 6.x and Cisco VPN Client 3.5 for Windows with Microsoft |    |  |
|-----------------------------------------------------------------------------------------------|----|--|
| Windows 2000 IAS RADIUS Authentication                                                        | 1  |  |
| Contents                                                                                      | 1  |  |
| Introduction                                                                                  | 1  |  |
| Configure                                                                                     | 1  |  |
| Configuration Prerequisites.                                                                  | 1  |  |
| Components Used in this Configuration.                                                        | 2  |  |
| Network Diagram.                                                                              | 2  |  |
| Configurations                                                                                | 2  |  |
| Verify the Configuration.                                                                     | 10 |  |
| Sample Debug Output.                                                                          | 11 |  |
| PIX Firewall.                                                                                 | 11 |  |
| VPN Client 3.5 for Windows.                                                                   | 16 |  |
| Tools Information                                                                             | 20 |  |
| Related Information                                                                           | 20 |  |
|                                                                                               |    |  |

# Configuring Cisco Secure PIX Firewall 6.x and Cisco VPN Client 3.5 for Windows with Microsoft Windows 2000 IAS RADIUS Authentication

## Contents

Introduction Configure

<u>Configuration Prerequisites</u> <u>Components Used in this Configuration</u> <u>Network Diagram</u> <u>Configurations</u> <u>Verify the Configuration</u> <u>Sample Debug Output</u>

<u>PIX Firewall</u> <u>VPN Client 3.5 for Windows</u> <u>Tools Information</u> <u>Related Information</u>

# Introduction

This sample configuration shows how to configure Cisco VPN Client version 3.5 for Windows and the Cisco Secure PIX Firewall for use with Microsoft Windows 2000 Internet Authentication Service (IAS) Remote Authentication Dial–In User Service (RADIUS) Server. Please refer to <u>Microsoft – Checklist: Configuring</u> IAS for dial–up and VPN access for further information on IAS.

# Configure

This section presents you with the information to configure the features described in this document.

**Note:** To find additional information on the commands used in this document, use the IOS Command Lookup tool; a link to this tool can be found in the <u>Tools Information</u> section of this document.

## **Configuration Prerequisites**

This sample configuration assumes that the PIX is already operating with the appropriate **statics**, **conduits**, or **access–lists**. The current document does not intend to illustrate these basic concepts, but to show connectivity to the PIX from a Cisco VPN Client.

The Cisco Secure PIX Firewall (PIX) Software Release 6.0 supports Virtual Private Network (VPN) connections from the Cisco VPN Client 3.5 for Windows.

## **Components Used in this Configuration**

This configuration was developed and tested using the software and hardware versions below.

- PIX Firewall Software Release 6.1.1
  - Note: This was tested on PIX Software Release 6.1.1, but should work on all 6.x releases.
- Cisco VPN Client version 3.5 for Windows
- Windows 2000 Server with IAS

The information presented in this document was created from devices in a specific lab environment. All of the devices used in this document started with a cleared (default) configuration. If you are working in a live network, ensure that you understand the potential impact of any command before using it.

### **Network Diagram**

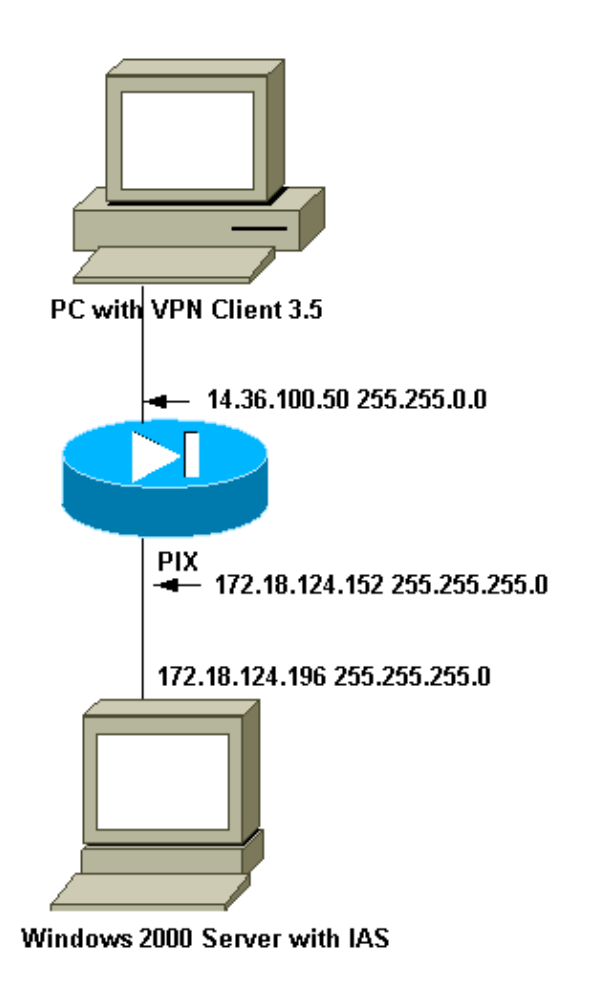

### Configurations

#### **PIX Firewall Configuration**

**PIX Firewall** 

```
pixfirewall(config)# write terminal
Building configuration...
: Saved
PIX Version 6.1(1)
nameif ethernet0 outside security0
nameif ethernet1 inside security100
enable password 8Ry2YjIyt7RRXU24 encrypted
passwd 2KFQnbNIdI.2KYOU encrypted
hostname pixfirewall
fixup protocol ftp 21
fixup protocol http 80
fixup protocol h323 1720
fixup protocol rsh 514
fixup protocol rtsp 554
fixup protocol smtp 25
fixup protocol sqlnet 1521
fixup protocol sip 5060
fixup protocol skinny 2000
names
!--- Access-list to avoid Network Address Translation (NAT)
!--- on the IPSec packets.
access-list 101 permit ip 10.1.1.0 255.255.255.0 10.1.2.0
  255.255.255.0
pager lines 24
interface ethernet0 auto
interface ethernet1 auto
mtu outside 1500
mtu inside 1500
!--- Access-list to avoid Network Address Translation (NAT)
!--- on the IPSec packets.
ip address outside 14.36.100.50 255.255.0.0
ip address inside 172.18.124.152 255.255.255.0
ip audit info action alarm
ip audit attack action alarm
ip local pool ippool 10.1.2.1-10.1.2.254
pdm history enable
arp timeout 14400
!--- Binding ACL 101 to the NAT statement to avoid NAT on the
!--- IPSec packets.
global (outside) 1 14.36.100.51
nat (inside) 0 access-list 101
Nat (inside) 1 0.0.0.0 0.0.0.0 0 0
route outside 0.0.0.0 0.0.0.0 14.36.1.1 1
timeout xlate 3:00:00
timeout conn 1:00:00 half-closed 0:10:00 udp 0:02:00
   rpc 0:10:00 h323 0:05:00 sip 0:30:00 sip_media 0:02:00
timeout uauth 0:05:00 absolute
aaa-server TACACS+ protocol tacacs+
AAA-server RADIUS protocol radius
!--- Defining the AAA server as a RADIUS server and identifying
!--- the IP address.
AAA-server partnerauth protocol radius
AAA-server partnerauth (inside) host 172.18.124.196 ciscol23
  timeout 5
no snmp-server location
no snmp-server contact
snmp-server community public
no snmp-server enable traps
floodguard enable
sysopt connection permit-ipsec
```

```
no sysopt route dnat
crypto ipsec transform-set myset esp-des esp-md5-hmac
crypto dynamic-map dynmap 10 set transform-set myset
crypto map mymap 10 ipsec-isakmp dynamic dynmap
!--- Enables the PIX to launch the Xauth application on the VPN
!--- Client.
crypto map mymap client authentication partnerauth
crypto map mymap interface outside
isakmp enable outside
isakmp identity address
isakmp policy 10 authentication pre-share
isakmp policy 10 encryption des
isakmp policy 10 hash md5
isakmp policy 10 group 2
isakmp policy 10 lifetime 86400
vpngroup vpn3000 address-pool ippool
vpngroup vpn3000 dns-server 10.1.1.2
vpngroup vpn3000 wins-server 10.1.1.2
vpngroup vpn3000 default-domain cisco.com
vpngroup vpn3000 idle-time 1800
vpngroup vpn3000 password *******
telnet timeout 5
ssh timeout 5
terminal width 80
Cryptochecksum: 3f9e31533911b8a6bb5c0f06900c2dbc
: end
[OK]
pixfirewall(config)#
```

#### **Configuring Cisco VPN Client 3.5 for Windows**

1. Launch the VPN Client and click New to create a new connection.

- 2. In the **Connection Entry** box, assign a name to your entry.
- 3. Enter the IP address of the public interface of the PIX.

| New Connection Entr | Y Wizard     The following information identifies the server to which     you connect for access to the remote network. <u>H</u> ost name or IP address of the server:     172 18 124 216 | > |
|---------------------|----------------------------------------------------------------------------------------------------|---|
|                     |                                                                                                    |   |
|                     | < <u>B</u> ack <u>N</u> ext> Cancel Help                                                                                                    |   |

4. Under Group Access Information, enter the group Name and the group Password.

| ith group<br>cate your<br>e appropriate<br>htries . | strator may have provided you w<br>or a digital certificate to authentic<br>e remote server. If so, select the<br>on method and complete your en<br>ccess Information | Your administ<br>parameters of<br>access to the<br>authentication<br>© <u>G</u> roup Acc |
|-----------------------------------------------------|----------------------------------------------------------------------------------------------------|------------------------------------------------------------------------------------------|
|                                                     | vpn3000<br>жжжжжж<br>жжжжжжж                                                                                                    | N <u>a</u> me:<br><u>P</u> assword:<br>C <u>o</u> nfirm<br>Password:                     |
| Inficate                                            | e<br>No Certificates Installed<br>                                                                                                    | C Cetthicate<br>Name                                                                     |
| riii)                                               | e<br>No Certificates Installed<br>Validate Cer                                                                                                    | C Certificate<br>Name:                                                                   |

- 5. Click **Finish** to save the profile in the registry.
- 6. Click **Connect** to connect to the PIX.

| 🐉 Cisco Systems VPN Cl    | ient            |     | •• R/6             | × |
|---------------------------|-----------------|-----|--------------------|---|
| Cisco Systems             |                 |     |                    |   |
| Connection Entry          |                 |     |                    | _ |
| pix6.0                    |                 |     |                    |   |
|                           | <u>N</u> ew     |     | Op <u>t</u> ions : | • |
| Host name or IP address o | of remote serve | er: |                    |   |
| 172.18.124.216            |                 |     |                    |   |
|                           | Connect         | ] [ | <u>C</u> lose      | 1 |

#### Configuring the Microsoft Windows 2000 Server with IAS

This is a very basic setup to use a Windows 2000 IAS server for RADIUS authentication of VPN users. If you require a more complex design, please contact Microsoft for assistance.

**Note:** These steps assume that IAS has already been installed on the local machine. If not, please add this through **Control Panel** > **Add/Remove Programs**.

- 1. Launch the **Microsoft Management Console** by going to **Start** > **Run** and typing "mmc" and then clicking **OK**.
- 2. To add the IAS service to this console, go to Console > Add Remove Snap–In...(Ctrl+M).
- 3. Click Add. This will launch a new window with all of the available standalone snap-ins. Click on Internet Authentication Service (IAS) and click Add.
- 4. Make sure Local Computer is selected and click Finish. Then click Close.
- 5. Notice that Internet Authentication Service is now added. Click **OK** to see that it has been added to the Console Root.

| 🚡 Console1            |                                     | <u>×</u>                               |
|-----------------------|-------------------------------------|----------------------------------------|
|                       |                                     |                                        |
| Console Root          |                                     | -OX                                    |
| Action View Eavorites | ← → 💼 🖬 🖳 😫                         |                                        |
| Tree Favorites        | Name                                | all advantable to be presented and the |
| Console Root          | Internet Authentication Service (Lo |                                        |
|                       |                                     |                                        |
|                       |                                     |                                        |

- 6. Expand the **Internet Authentication Service** and right-click on **Clients**. Click **New Client** and input a name. The choice of name really does not matter; it will be what you see in this view. Make sure to select **RADIUS** and click **Next**.
- 7. Fill in the **Client Address** with the PIX interface address that the IAS server is connected to. Make sure to select **RADIUS Standard** and add the shared secret to match the command you entered on the PIX:

AAA-server partnerauth (inside) host 172.18.124.196 cisco123 timeout 5

**Note:** cisco123 is the shared secret in this case.

| RADIUS Client                                      |                       |                   |        |        |
|----------------------------------------------------|-----------------------|-------------------|--------|--------|
| Client Information<br>Specify information regardin | g the client.         |                   |        |        |
| Client address (IP or DNS):                        |                       |                   |        |        |
| 172.18.124.152                                     |                       |                   | Verify |        |
| Client-Vendor:                                     |                       |                   |        |        |
| RADIUS Standard                                    |                       |                   |        | •      |
| 🔲 Client must always send                          | the signature attribu | te in the request |        |        |
| Shared secret:                                     | ******                |                   |        |        |
| Confirm shared secret:                             | *******               |                   |        |        |
|                                                    |                       |                   |        |        |
|                                                    |                       |                   |        |        |
|                                                    |                       |                   |        |        |
|                                                    |                       | < Back            | Finis  | Cancel |

- 8. Click **Finish** to return you to the Console Root.
- 9. Click **Remote Access Policies** in the left pane and double–click the policy labeled **Allow access if dial–in permission is enabled**.
- 10. Click Edit Profile and go to the Authentication tab. Under Authentication Methods, make sure only Unencrypted Authentication (PAP, SPAP) is checked.

Note: The VPN Client can only use this method for authentication.

| Edit Dial-in Profile                                                                                                    | × |
|----------------------------------------------------------------------------------------------------|---|
| Dial-in Constraints   IP   Multilink<br>Authentication   Encryption   Advanced                                                                                                    |   |
| Check the authentication methods which are allowed for this connection.  Extensible Authentication Protocol Select the EAP type which is acceptable for this policy.                                                         |   |
| MD5-Challenge Configure                                                                                                    |   |
| <ul> <li>Microsoft Encrypted Authentication version 2 (MS-CHAP v2)</li> <li>Microsoft Encrypted Authentication (MS-CHAP)</li> <li>Encrypted Authentication (CHAP)</li> <li>Unencrypted Authentication (PAP, SPAP)</li> </ul> |   |
| Unauthenticated Access<br>Allow remote PPP clients to connect without negotiating<br>any authentication method.                                                                                                    |   |
| OK Cancel Apply                                                                                                    |   |

- 11. Click Apply and OK. Then click OK again.
- 12. Next, you need to modify the users to allow connection. Go to Console > Add/Remove Snap-in. Click Add and then select the Local Users and Groups snap-in. Click Add. Make sure to select Local Computer and click Finish. Click OK.
- 13. Expand Local User and Groups and click the Users folder in the left pane. In the right pane, double–click the user you want to allow access.
- 14. Click the Dial-in tab and select Allow Access under Remote Access Permission (Dial-in or VPN).

| test Properties                                        | ?×  |
|--------------------------------------------------------|-----|
| General Member Of Profile Dial-in                      |     |
| Remote Access Permission (Dial-in or VPN)              |     |
| Allow access                                           |     |
| C Deny access                                          |     |
| C Control access through Remote Access Policy          |     |
| Verify Caller-ID:                                      |     |
| Callback Options                                       |     |
| No Callback                                            |     |
| Set by Caller (Routing and Remote Access Service only) |     |
| C Always Callback to:                                  |     |
| Assign a Static IP Address                             | _   |
| Apply Static Routes                                    |     |
| Define routes to enable for this Dial-in               |     |
|                                                        |     |
| OK Cancel Ap                                           | ply |

- 15. Click **Apply** and **OK** to complete the action. You can close the **Console Management** screen and save the session, if desired.
- 16. The users that you modified should now be able to access the PIX with the VPN Client 3.5. Please keep in mind that the IAS server only authenticates the user information. The PIX still does the group authentication.

# Verify the Configuration

This section provides information you can use to confirm your configuration is working properly.

Certain **show** commands are supported by the Output Interpreter tool, which allows you to view an analysis of **show** command output; a link to this tool can be found in the <u>Tools Information</u> section of this document.

- debug crypto ipsec View the IPSec negotiations of phase 2.
- debug crypto isakmp View the ISAKMP negotiations of phase 1.
- debug crypto engine View the traffic that is encrypted.
- show crypto isakmp sa View all current IKE security associations (SAs) at a peer.
- Show crypto ipsec sa View the settings used by current security associations.

# Sample Debug Output

This section provides sample debug information you can use to understand and troubleshoot your configuration.

### **PIX Firewall**

```
pixfirewall(config)#
crypto_isakmp_process_block: src 14.36.100.55, dest 14.36.100.50
VPN Peer: ISAKMP: Added new peer: ip:14.36.100.55 Total VPN Peers:1
VPN Peer: ISAKMP: Peer ip:14.36.100.55 Ref cnt incremented to:1
   Total VPN Peers:1
OAK_AG exchange
ISAKMP (0): processing SA payload. message ID = 0
ISAKMP (0): Checking ISAKMP transform 1 against priority 10 policy
ISAKMP: encryption 3DES-CBC
ISAKMP:
            hash SHA
ISAKMP:
           default group 2
           extended auth pre-share
ISAKMP:
          life type in seconds
ISAKMP:
ISAKMP:
            life duration (VPI) of 0x0 0x20 0xc4 0x9b
ISAKMP (0): atts are not acceptable. Next payload is 3
ISAKMP (0): Checking ISAKMP transform 2 against priority 10 policy
ISAKMP: encryption 3DES-CBC
ISAKMP: hash MD5
ISAKMP:
           default group 2
ISAKMP:
           extended auth pre-share
ISAKMP: life type in seconds
ISAKMP: life duration (VPI) of 0x0 0x20 0xc4 0x9b
ISAKMP (0): atts are not acceptable. Next payload is 3
ISAKMP (0): Checking ISAKMP transform 3 against priority 10 policy
ISAKMP: encryption 3DES-CBC
ISAKMP: hash SHA
ISAKMP:
ISAKMP:
           default group 2
auth pre-share
ISAKMP:
ISAKMP: life type in seconds
ISAKMP: life duration (VPI) of 0x0 0x20 0xc4 0x9b
ISAKMP (0): atts are not acceptable. Next payload is 3
ISAKMP (0): Checking ISAKMP transform 4 against priority 10 policy
ISAKMP: encryption 3DES-CBC
ISAKMP:
            hash MD5
ISAKMP:
           default group 2
ISAKMP:
           auth pre-share
ISAKMP: life type in seconds
ISAKMP: life duration (VPI)
            life duration (VPI) of 0x0 0x20 0xc4 0x9b
ISAKMP (0): atts are not acceptable. Next payload is 3
ISAKMP (0): Checking ISAKMP transform 5 against priority 10 policy
ISAKMP: encryption DES-CBC
ISAKMP:
            hash SHA
ISAKMP:
           default group 2
ISAKMP:
            extended auth pre-share
ISAKMP:
            life type in seconds
            life duration (VPI) of 0x0 0x20 0xc4 0x9b
ISAKMP:
ISAKMP (0): atts are not acceptable. Next payload is 3
ISAKMP (0): Checking ISAKMP transform 6 against priority 10 policy
ISAKMP:
            encryption DES-CBC
TSAKMP:
             hash MD5
            default group 2
ISAKMP:
ISAKMP:
             extended auth pre-share
```

ISAKMP: life type in seconds ISAKMP: life duration (VPI) of 0x0 0x20 0xc4 0x9b ISAKMP (0): atts are acceptable. Next payload is 3 ISAKMP (0): processing KE payload. message ID = 0 ISAKMP (0): processing NONCE payload. message ID = 0 ISAKMP (0): processing ID payload. message ID = 0ISAKMP (0): processing vendor id payload ISAKMP (0): processing vendor id payload ISAKMP (0): remote peer supports dead peer detection ISAKMP (0): processing vendor id payload ISAKMP (0): speaking to a Unity client ISAKMP: Created a peer node for 14.36.100.55 ISAKMP (0): ID payload next-payload : 10 : 1 type protocol : 17 : 500 port length : 8 ISAKMP (0): Total payload length: 12 return status is IKMP\_NO\_ERROR crypto\_isakmp\_process\_block: src 14.36.100.55, dest 14.36.100.50 OAK\_AG exchange ISAKMP (0): processing HASH payload. message ID = 0ISAKMP (0): processing NOTIFY payload 24578 protocol 1 spi 0, message ID = 0ISAKMP (0): processing notify INITIAL\_CONTACTIPSEC(key\_engine): got a queue event... IPSEC(key\_engine\_delete\_sas): rec'd delete notify from ISAKMP IPSEC(key\_engine\_delete\_sas): delete all SAs shared with 14.36.100.55 ISAKMP (0): SA has been authenticated return status is IKMP\_NO\_ERROR ISAKMP/xauth: request attribute XAUTH\_TYPE ISAKMP/xauth: request attribute XAUTH\_USER\_NAME ISAKMP/xauth: request attribute XAUTH\_USER\_PASSWORD ISAKMP (0:0): initiating peer config to 14.36.100.55. ID = 3870616596 (0xe6b4ec14) crypto\_isakmp\_process\_block: src 14.36.100.55, dest 14.36.100.50 ISAKMP\_TRANSACTION exchange ISAKMP (0:0): processing transaction payload from 14.36.100.55. message ID = 84ISAKMP: Config payload CFG\_REPLY return status is IKMP\_ERR\_NO\_RETRANS ISAKMP (0:0): initiating peer config to 14.36.100.55. ID = 3612718114 (0xd755b422) crypto\_isakmp\_process\_block: src 14.36.100.55, dest 14.36.100.50 ISAKMP\_TRANSACTION exchange ISAKMP (0:0): processing transaction payload from 14.36.100.55. message ID = 60ISAKMP: Config payload CFG\_ACK return status is IKMP\_NO\_ERROR crypto\_isakmp\_process\_block: src 14.36.100.55, dest 14.36.100.50 ISAKMP\_TRANSACTION exchange ISAKMP (0:0): processing transaction payload from 14.36.100.55. message ID = 0

```
ISAKMP: Config payload CFG_REQUEST
ISAKMP (0:0): checking request:
ISAKMP: attribute IP4_ADDRESS (1)
ISAKMP: attribute IP4_NETMASK (2)
ISAKMP: attribute IP4_DNS (3)
ISAKMP: attribute IP4_NBNS (4)
ISAKMP: attribute ADDRESS_EXPIRY (5)
       Unsupported Attr: 5
ISAKMP: attribute APPLICATION VERSION (7)
       Unsupported Attr: 7
ISAKMP: attribute UNKNOWN (28672)
       Unsupported Attr: 28672
ISAKMP: attribute UNKNOWN (28673)
       Unsupported Attr: 28673
ISAKMP: attribute UNKNOWN (28674)
ISAKMP: attribute UNKNOWN (28676)
ISAKMP: attribute UNKNOWN (28679)
       Unsupported Attr: 28679
ISAKMP: attribute UNKNOWN (28680)
       Unsupported Attr: 28680
ISAKMP: attribute UNKNOWN (28677)
       Unsupported Attr: 28677
ISAKMP (0:0): responding to peer config from 14.36.100.55.
  ID = 3979868003
return status is IKMP_NO_ERROR
crypto_isakmp_process_block: src 14.36.100.55, dest 14.36.100.50
OAK_QM exchange
oakley_process_quick_mode:
OAK_QM_IDLE
ISAKMP (0): processing SA payload. message ID = 1527320241
ISAKMP : Checking IPSec proposal 1
ISAKMP: transform 1, ESP_3DES
ISAKMP: attributes in transform:
ISAKMP:
           authenticator is HMAC-MD5
ISAKMP:
           encaps is 1
           SA life type in seconds
ISAKMP:
ISAKMP:
            SA life duration (VPI) of 0x0 0x20 0xc4 0x9b
  IPSEC(validate_proposal): transform proposal (prot 3, trans
3, hmac_alg 1) not supported
ISAKMP (0): atts not acceptable. Next payload is 0
ISAKMP (0): skipping next ANDed proposal (1)
ISAKMP : Checking IPSec proposal 2
ISAKMP: transform 1, ESP_3DES
ISAKMP: attributes in transform:
ISAKMP:
         authenticator is HMAC-SHA
ISAKMP:
           encaps is 1
ISAKMP:
           SA life type in seconds
          SA life duration (VPI) of 0x0 0x20 0xc4 0x9b
ISAKMP:
  IPSEC(validate_proposal): transform proposal (prot 3, trans
3, hmac_alg 2) not supported
ISAKMP (0): atts not acceptable. Next payload is 0
ISAKMP (0): skipping next ANDed proposal (2)
ISAKMP : Checking IPSec proposal 3
ISAKMP: transform 1, ESP_3DES
ISAKMP: attributes in transform:
ISAKMP:
           authenticator is HMAC-MD5
```

TSAKMP: encaps is 1 SA life type in seconds ISAKMP: TSAKMP: SA life duration (VPI) of 0x0 0x20 0xc4 0x9b IPSEC(validate\_proposal): transform proposal (prot 3, trans 3, hmac\_alg 1) not supported ISAKMP (0): atts not acceptable. Next payload is 0 ISAKMP : Checking IPSec proposal 4 ISAKMP: transform 1, ESP\_3DES ISAKMP: attributes in transform: ISAKMP: authenticator is HMAC-SHA TSAKMP: encaps is 1 ISAKMP: SA life type in seconds ISAKMP: SA life duration (VPI) of 0x0 0x20 0xc4 0x9b IPSEC(validate\_proposal): transform proposal (prot 3, trans 3, hmac\_alg 2) not supported ISAKMP (0): atts not acceptable. Next payload is 0 ISAKMP : Checking IPSec proposal 5 ISAKMP: transform 1, ESP\_DES ISAKMP: attributes in transform: ISAKMP: authenticator is HMAC-MD5 TSAKMP: encaps is 1 ISAKMP: SA life type in seconds ISAKMP: SA life duration SA life duration (VPI) of 0x0 0x20 0xc4 0x9b ISAKMP (0): atts are acceptable. ISAKMP (0): bad SPI size of 2 octets! ISAKMP : Checking IPSec proposal 6 ISAKMP: transform 1, ESP DES ISAKMP: attributes in transform: ISAKMP: authenticator is HMAC-SHA TSAKMP: encaps is 1 SA life type in seconds ISAKMP: SA life duration (VPI) of 0x0 0x20 0xc4 0x9b ISAKMP: IPSEC(validate\_proposal): transform proposal (prot 3, trans 2, hmac\_alg 2) not supported ISAKMP (0): atts not acceptable. Next payload is 0 ISAKMP (0): skipping next ANDed proposal (6) ISAKMP : Checking IPSec proposal 7 ISAKMP: transform 1, ESP\_DES ISAKMP: attributes in transform: ISAKMP: authenticator is HMAC-MD5 ISAKMP: encaps is 1 ISAKMP: SA life type in seconds SA life duration (VPI) of 0x0 0x20 0xc4 0x9b ISAKMP: ISAKMP (0): atts are acceptable.IPSEC(validate\_proposal\_request): proposal part #1, (key eng. msg.) dest= 14.36.100.50, src="http://kbase.cisco.com/paws\_data/18897/ 14.36.100.55, dest\_proxy= 14.36.100.50/255.255.255.255/0/0 (type=1), src\_proxy= 10.1.2.1/255.255.255.255/0/0 (type=1), protocol= ESP, transform= esp-des esp-md5-hmac , lifedur= 0s and 0kb, spi= 0x0(0), conn\_id= 0, keysize= 0, flags= 0x4 ISAKMP (0): processing NONCE payload. message ID = 1527320241 ISAKMP (0): processing ID payload. message ID = 1527320241

ISAKMP (0): ID\_IPV4\_ADDR src 10.1.2.1 prot 0 port 0 ISAKMP (0): processing ID payload. message ID = 1527320241 ISAKMP (0): ID\_IPV4\_ADDR dst 14.36.100.50 prot 0 port OIPSEC(key\_engine): got a queue event... IPSEC(spi\_response): getting spi 0xf39c2217(4087095831) for SA from 14.36.100.55 to 14.36.100.50 for prot 3 return status is IKMP\_NO\_ERROR crypto isakmp process block: src 14.36.100.55, dest 14.36.100.50 OAK\_QM exchange oakley\_process\_quick\_mode: OAK\_QM\_IDLE ISAKMP (0): processing SA payload. message ID = 3487980779 ISAKMP : Checking IPSec proposal 1 ISAKMP: transform 1, ESP\_3DES ISAKMP: attributes in transform: authenticator is HMAC-MD5 ISAKMP: crypto\_isakmp\_process\_block: src 14.36.100.55, dest 14.36.100.50 OAK\_QM exchange oakley\_process\_quick\_mode: OAK\_QM\_AUTH\_AWAIT ISAKMP (0): Creating IPSec SAs inbound SA from 14.36.100.55 to 14.36.100.50 10.1.2.1 to 14.36.100.50) (proxy has spi 4087095831 and conn\_id 1 and flags 4 lifetime of 2147483 seconds outbound SA from 14.36.100.50 to 14.36.100.55 (proxy 14.36.100.50 to 10.1.2.1has spi 1929305241 and conn\_id 2 and flags 4 lifetime of 2147483 secondsIPSEC(key\_engine): got a queue event... IPSEC(initialize\_sas): , (key eng. msg.) dest= 14.36.100.50, src= 14.36.100.55, dest\_proxy= 14.36.100.50/0.0.0.0/0/0 (type=1), src\_proxy= 10.1.2.1/0.0.0.0/0/0 (type=1), protocol= ESP, transform= esp-des esp-md5-hmac , lifedur= 2147483s and 0kb, spi= 0xf39c2217(4087095831), conn\_id= 1, keysize= 0, flags= 0x4 IPSEC(initialize\_sas): , (key eng. msg.) src= 14.36.100.50, dest= 14.36.100.55, src\_proxy= 14.36.100.50/0.0.0.0/0/0 (type=1), dest\_proxy= 10.1.2.1/0.0.0.0/0/0 (type=1), protocol= ESP, transform= esp-des esp-md5-hmac , lifedur= 2147483s and 0kb, spi= 0x72fedc99(1929305241), conn\_id= 2, keysize= 0, flags= 0x4 VPN Peer: IPSEC: Peer ip:14.36.100.55 Ref cnt incremented to:2 Total VPN Peers:1 VPN Peer: IPSEC: Peer ip:14.36.100.55 Ref cnt incremented to:3 Total VPN Peers:1 return status is IKMP\_NO\_ERROR crypto\_isakmp\_process\_block: src 14.36.100.55, dest 14.36.100.50 OAK\_QM exchange oakley\_process\_quick\_mode: OAK\_QM\_AUTH\_AWAIT ISAKMP (0): Creating IPSec SAs inbound SA from 14.36.100.55 to 14.36.100.50 (proxy 10.1.2.1 to 0.0.0.0) has spi 1791135440 and conn\_id 3 and flags 4 lifetime of 2147483 seconds outbound SA from 14.36.100.50 to 14.36.100.55

```
(proxy
                           0.0.0.0 to
                                              10.1.2.1)
        has spi 173725574 and conn_id 4 and flags 4
        lifetime of 2147483 secondsIPSEC(key_engine): got a queue event...
IPSEC(initialize_sas): ,
  (key eng. msg.) dest= 14.36.100.50, src= 14.36.100.55,
    dest_proxy= 0.0.0.0/0.0.0.0/0/0 (type=4),
    src_proxy= 10.1.2.1/0.0.0.0/0/0 (type=1),
   protocol= ESP, transform= esp-des esp-md5-hmac ,
    lifedur= 2147483s and 0kb,
    spi= 0x6ac28ed0(1791135440), conn_id= 3, keysize= 0, flags= 0x4
IPSEC(initialize sas): ,
  (key eng. msg.) src= 14.36.100.50, dest= 14.36.100.55,
    src_proxy= 0.0.0.0/0.0.0.0/0/0 (type=4),
    dest_proxy= 10.1.2.1/0.0.0.0/0/0 (type=1),
    protocol= ESP, transform= esp-des esp-md5-hmac ,
    lifedur= 2147483s and 0kb,
    spi= 0xa5ad786(173725574), conn_id= 4, keysize= 0, flags= 0x4
VPN Peer: IPSEC: Peer ip:14.36.100.55 Ref cnt incremented to:4
   Total VPN Peers:1
VPN Peer: IPSEC: Peer ip:14.36.100.55 Ref cnt incremented to:5
   Total VPN Peers:1
return status is IKMP_NO_ERROR
crypto_isakmp_process_block: src 14.36.100.55, dest 14.36.100.50
ISAKMP (0): processing NOTIFY payload 36136 protocol 1
        spi 0, message ID = 3443334051
ISAMKP (0): received DPD_R_U_THERE from peer 14.36.100.55
ISAKMP (0): sending NOTIFY message 36137 protocol 1
return status is IKMP_NO_ERR_NO_TRANS
```

#### **VPN Client 3.5 for Windows**

19:00:56.073 01/24/02 Sev=Info/6 193 DIALER/0x63300002 Initiating connection. 19:00:56.073 01/24/02 Sev=Info/4 194 CM/0x63100002 Begin connection process 195 19:00:56.083 01/24/02 Sev=Info/4 CM/0x63100004 Establish secure connection using Ethernet 19:00:56.083 01/24/02 Sev=Info/4 196 CM/0x63100026 Attempt connection with server "14.36.100.50" 197 19:00:56.083 01/24/02 Sev=Info/6 IKE/0x6300003B Attempting to establish a connection with 14.36.100.50. 198 19:00:56.124 01/24/02 Sev=Info/4 IKE/0x63000013 SENDING >>> ISAKMP OAK AG (SA, KE, NON, ID, VID, VID, VID) to 14.36.100.50 199 19:00:56.774 01/24/02 Sev=Info/4 IPSEC/0x63700014 Deleted all keys 200 19:00:59.539 01/24/02 Sev=Info/5 IKE/0x6300002F Received ISAKMP packet: peer = 14.36.100.50 201 19:00:59.539 01/24/02 Sev=Info/4 IKE/0x63000014 RECEIVING <<< ISAKMP OAK AG (SA, VID, VID, VID, KE, ID, NON, HASH)

from 14.36.100.50

202 19:00:59.539 01/24/02 Sev=Info/5 IKE/0x63000059 Vendor ID payload = 12F5F28C457168A9702D9FE274CC0100

203 19:00:59.539 01/24/02 Sev=Info/5 IKE/0x63000001 Peer is a Cisco-Unity compliant peer

204 19:00:59.539 01/24/02 Sev=Info/5 IKE/0x63000059 Vendor ID payload = AFCAD71368A1F1C96B8696FC77570100

205 19:00:59.539 01/24/02 Sev=Info/5 IKE/0x63000001 Peer supports DPD

206 19:00:59.539 01/24/02 Sev=Info/5 IKE/0x63000059 Vendor ID payload = 6D761DDC26ACECA1B0ED11FABBB860C4

207 19:00:59.569 01/24/02 Sev=Info/4 IKE/0x63000013 SENDING >>> ISAKMP OAK AG \*(HASH, NOTIFY:STATUS\_INITIAL\_CONTACT) to 14.36.100.50

208 19:00:59.569 01/24/02 Sev=Info/5 IKE/0x6300002F Received ISAKMP packet: peer = 14.36.100.50

209 19:00:59.569 01/24/02 Sev=Info/4 IKE/0x63000014 RECEIVING <<< ISAKMP OAK TRANS \*(HASH, ATTR) from 14.36.100.50

210 19:00:59.569 01/24/02 Sev=Info/4 CM/0x63100015 Launch xAuth application

211 19:01:04.236 01/24/02 Sev=Info/4 CM/0x63100017 xAuth application returned

212 19:01:04.236 01/24/02 Sev=Info/4 IKE/0x63000013 SENDING >>> ISAKMP OAK TRANS \*(HASH, ATTR) to 14.36.100.50

213 19:01:04.496 01/24/02 Sev=Info/5 IKE/0x6300002F Received ISAKMP packet: peer = 14.36.100.50

214 19:01:04.496 01/24/02 Sev=Info/4 IKE/0x63000014 RECEIVING <<< ISAKMP OAK TRANS \*(HASH, ATTR) from 14.36.100.50

215 19:01:04.496 01/24/02 Sev=Info/4 CM/0x6310000E Established Phase 1 SA. 1 Phase 1 SA in the system

216 19:01:04.506 01/24/02 Sev=Info/4 IKE/0x63000013 SENDING >>> ISAKMP OAK TRANS \*(HASH, ATTR) to 14.36.100.50

217 19:01:04.516 01/24/02 Sev=Info/5 IKE/0x6300005D Client sending a firewall request to concentrator

218 19:01:04.516 01/24/02 Sev=Info/5 IKE/0x6300005C Firewall Policy: Product=Cisco Integrated Client, Capability= (Centralized Policy Push).

219 19:01:04.516 01/24/02 Sev=Info/4 IKE/0x63000013 SENDING >>> ISAKMP OAK TRANS \*(HASH, ATTR) to 14.36.100.50

220 19:01:04.586 01/24/02 Sev=Info/5 IKE/0x6300002F Received ISAKMP packet: peer = 14.36.100.50

221 19:01:04.586 01/24/02 Sev=Info/4 IKE/0x63000014 RECEIVING <<< ISAKMP OAK TRANS \*(HASH, ATTR) from 14.36.100.50

19:01:04.586 01/24/02 Sev=Info/5 222 IKE/0x63000010 MODE\_CFG\_REPLY: Attribute = INTERNAL\_IPV4\_ADDRESS: , value = 10.1.2.1 223 19:01:04.586 01/24/02 Sev=Info/5 IKE/0x63000010 MODE\_CFG\_REPLY: Attribute = INTERNAL\_IPV4\_DNS(1): , value = 10.1.1.219:01:04.586 01/24/02 Sev=Info/5 224 IKE/0x63000010 MODE CFG REPLY: Attribute = INTERNAL IPV4 NBNS(1) (a.k.a. WINS) : , value = 10.1.1.2 19:01:04.586 01/24/02 Sev=Info/5 IKE/0x6300000E 225 MODE\_CFG\_REPLY: Attribute = MODECFG\_UNITY\_DEFDOMAIN: , value = cisco.com 19:01:04.586 01/24/02 Sev=Info/4 CM/0x63100019 226 Mode Config data received 19:01:04.606 01/24/02 Sev=Info/5 IKE/0x63000055 227 Received a key request from Driver for IP address 14.36.100.50, GW IP = 14.36.100.50228 19:01:04.606 01/24/02 Sev=Info/4 IKE/0x63000013 SENDING >>> ISAKMP OAK QM \*(HASH, SA, NON, ID, ID) to 14.36.100.50 19:01:04.606 01/24/02 Sev=Info/5 229 IKE/0x63000055 Received a key request from Driver for IP address 10.10.10.255, GW IP = 14.36.100.5019:01:04.606 01/24/02 Sev=Info/4 IKE/0x63000013 230 SENDING >>> ISAKMP OAK QM \*(HASH, SA, NON, ID, ID) to 14.36.100.50 19:01:04.786 01/24/02 Sev=Info/4 IPSEC/0x63700014 231 Deleted all keys 232 19:01:05.948 01/24/02 Sev=Info/5 IKE/0x6300002F Received ISAKMP packet: peer = 14.36.100.50 19:01:05.948 01/24/02 Sev=Info/4 IKE/0x63000014 233 RECEIVING <<< ISAKMP OAK QM \*(HASH, SA, NON, ID, ID, NOTIFY:STATUS\_RESP\_LIFETIME) from 14.36.100.50 19:01:05.948 01/24/02 Sev=Info/5 234 IKE/0x63000044 RESPONDER-LIFETIME notify has value of 28800 seconds 235 19:01:05.948 01/24/02 Sev=Info/5 IKE/0x63000045 RESPONDER-LIFETIME notify has value of 4608000 kb 236 19:01:05.948 01/24/02 Sev=Info/4 IKE/0x63000013 SENDING >>> ISAKMP OAK QM \*(HASH) to 14.36.100.50 237 19:01:05.948 01/24/02 Sev=Info/5 IKE/0x63000058 Loading IPsec SA (Message ID = 0x5B090EB1 OUTBOUND SPI = 0xF39C2217 INBOUND SPI = 0x72FEDC99) 238 19:01:05.948 01/24/02 Sev=Info/5 IKE/0x63000025 Loaded OUTBOUND ESP SPI: 0xF39C2217 239 19:01:05.948 01/24/02 Sev=Info/5 IKE/0x63000026 Loaded INBOUND ESP SPI: 0x72FEDC99

240 19:01:05.948 01/24/02 Sev=Info/4 CM/0x6310001A One secure connection established

241 19:01:05.988 01/24/02 Sev=Info/6 DIALER/0x63300003 Connection established.

24219:01:06.07801/24/02Sev=Info/6DIALER/0x63300008MAPI32Information - Outlook not default mail client

243 19:01:06.118 01/24/02 Sev=Info/5 IKE/0x6300002F Received ISAKMP packet: peer = 14.36.100.50

 244
 19:01:06.118
 01/24/02
 Sev=Info/4
 IKE/0x63000014

 RECEIVING <<< ISAKMP OAK QM \*(HASH, SA, NON, ID, ID, NOTIFY:STATUS\_RESP\_LIFETIME)</td>
 from 14.36.100.50

245 19:01:06.118 01/24/02 Sev=Info/5 IKE/0x63000044 RESPONDER-LIFETIME notify has value of 28800 seconds

246 19:01:06.118 01/24/02 Sev=Info/5 IKE/0x63000045 RESPONDER-LIFETIME notify has value of 4608000 kb

247 19:01:06.118 01/24/02 Sev=Info/4 IKE/0x63000013 SENDING >>> ISAKMP OAK QM \*(HASH) to 14.36.100.50

248 19:01:06.118 01/24/02 Sev=Info/5 IKE/0x63000058 Loading IPsec SA (Message ID = 0xCFE65CEB OUTBOUND SPI = 0x6AC28ED0 INBOUND SPI = 0x0A5AD786)

249 19:01:06.118 01/24/02 Sev=Info/5 IKE/0x63000025 Loaded OUTBOUND ESP SPI: 0x6AC28ED0

250 19:01:06.118 01/24/02 Sev=Info/5 IKE/0x63000026 Loaded INBOUND ESP SPI: 0x0A5AD786

- 251 19:01:06.118 01/24/02 Sev=Info/4 CM/0x63100022 Additional Phase 2 SA established.
- 252 19:01:07.020 01/24/02 Sev=Info/4 IPSEC/0x63700010 Created a new key structure

253 19:01:07.020 01/24/02 Sev=Info/4 IPSEC/0x6370000F Added key with SPI=0x17229cf3 into key list

254 19:01:07.020 01/24/02 Sev=Info/4 IPSEC/0x63700010 Created a new key structure

255 19:01:07.020 01/24/02 Sev=Info/4 IPSEC/0x6370000F Added key with SPI=0x99dcfe72 into key list

256 19:01:07.020 01/24/02 Sev=Info/4 IPSEC/0x63700010 Created a new key structure

257 19:01:07.020 01/24/02 Sev=Info/4 IPSEC/0x6370000F Added key with SPI=0xd08ec26a into key list

258 19:01:07.020 01/24/02 Sev=Info/4 IPSEC/0x63700010 Created a new key structure

259 19:01:07.020 01/24/02 Sev=Info/4 IPSEC/0x6370000F Added key with SPI=0x86d75a0a into key list

```
260
    19:01:15.032 01/24/02 Sev=Info/6 IKE/0x6300003D
Sending DPD request to 14.36.100.50, seq# = 152233542
261
    19:01:15.032 01/24/02 Sev=Info/4
                                         IKE/0x63000013
SENDING >>> ISAKMP OAK INFO *(HASH, NOTIFY:DPD_REQUEST)
to 14.36.100.50
262
     19:01:15.032 01/24/02 Sev=Info/5
                                            IKE/0x6300002F
Received ISAKMP packet: peer = 14.36.100.50
     19:01:15.032 01/24/02 Sev=Info/4
263
                                         IKE/0x63000014
RECEIVING <<< ISAKMP OAK INFO *(HASH, NOTIFY:DPD_ACK)
from 14.36.100.50
     19:01:15.032 01/24/02 Sev=Info/5 IKE/0x6300003F
264
Received DPD ACK from 14.36.100.50, seq# received = 152233542,
seq# expected = 152233542
```

## **Tools Information**

For additional resources, refer to Cisco TAC Tools for VPN Technologies.

## **Related Information**

- VPN Top Issues
- <u>Cisco VPN 3000 Concentrator and Client Technical Tips</u>
- <u>Cisco VPN 3000 Concentrator Support Pages</u>
- <u>Cisco VPN 3000 Client Support Pages</u>
- IP Security (IPSec) Product Support Pages
- PIX Top Issues
- Documentation for PIX Firewall
- <u>More PIX Firewall Technical Tips</u>
- PIX Command Reference
- <u>Security Product Field Notices (including PIX)</u>
- <u>PIX Product Support Page</u>
- <u>Requests for Comments (RFCs)</u>

Home What's New How to Buy Login Profile Feedback Search Map/Help

All contents are Copyright © 1992--2002 Cisco Systems, Inc. All rights reserved. Important Notices and Privacy Statement.

Updated: Feb 14, 2002

Document ID: 18897